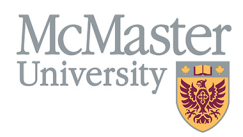

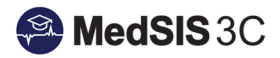

# How to Register a Trainee into a Learning Path

TARGET AUDIENCE: PROGRAM ADMINISTRATORS Updated June 17, 2020

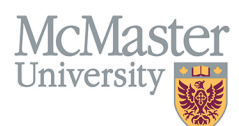

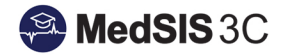

1. From the MedSIS home page, click the Trainee Registration

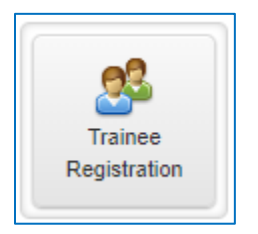

2. Search trainee by Last Name. Click Search

| D Trainee Search |       |                      |                |
|------------------|-------|----------------------|----------------|
| 🖺 Save Filter    |       |                      | Q Search Clear |
| Student #:       |       | OPHRDC #:            |                |
| Last Name:       | Smith | Hospital Employee #: |                |
| First Name:      |       | )                    |                |

3. Select the trainee and click View Profile.

|         | \Xi Trainee Search Result Selected: 1 Total: 1 🛓 👳 |        |  |           |          |                               |                                     |                    |
|---------|----------------------------------------------------|--------|--|-----------|----------|-------------------------------|-------------------------------------|--------------------|
| Search: |                                                    |        |  | 🖨 Prin    |          | nt Documents 🔶 🛧 Export 🛛 💌 S | end Email 🦸 Run Task 🔰 View Profile |                    |
| ¢       |                                                    | Name   |  | Student # | OPHRDC # | Trainee Status                | Registration Status                 | Default Email      |
| ~       |                                                    | Smith, |  | 00025     | 2000     | Historical                    |                                     | smith@medportal.ca |

4. From the menu on the left, select Learning Path.

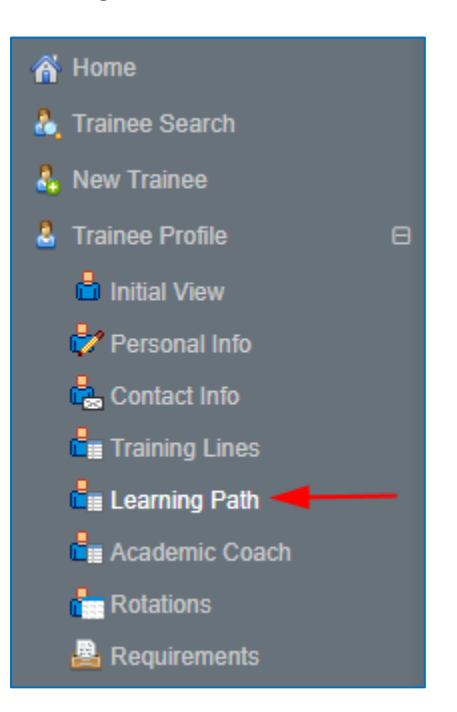

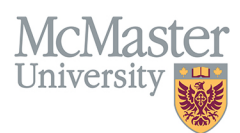

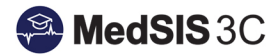

#### 5. Click Add Learning Path.

| Learning Path               |                   |
|-----------------------------|-------------------|
|                             | Add Learning Path |
| No learning paths assigned. |                   |

- 6. Select the appropriate Learning Path for your program. Select the trainee's start date of their program.
  - a. For Family Medicine, select Family Medicine Hamilton as the Learning Path.
  - b. For Royal College Programs, select the trainee's Current Stage and the Start Date of the Current Stage.
  - c. RC and FM Programs have different Overall Statuses. The FM Statuses are not yet implemented. Please choose "Progressing as Expected" for FM trainees until otherwise notified.

#### Family Medicine

| 🖍 Add Learning Path |                                   |
|---------------------|-----------------------------------|
| Learning Path*:     | Family Medicine-Hamilton - FM 1.0 |
| Start Date*:        | 01-Jul-2019                       |
| End Date:           |                                   |
| Official:           | • YES                             |
| Overall Status*:    | Progressing as expected           |
|                     | 🖺 Save 🗶 Cancel                   |

#### **Royal College**

| 💉 Add Learning Path      |                                    |
|--------------------------|------------------------------------|
|                          |                                    |
| Learning Path*:          | Cardiac Surgery - CBME v1.0        |
| Start Date*:             | 01-Jul-2019                        |
| End Date:                |                                    |
| Current Stage*:          | Stage 1 - Transition to Discipline |
| Start of Current Stage*: | 01-Jul-2019                        |
| Official:                | Yes 🔘                              |
| Overall Status*:         | Progressing as expected            |
|                          | 🖹 Save 🗙 Cancel                    |

7. The trainee is now registered into the Learning Path. Click on the Learning Path to navigate to the trainee's individual progress.

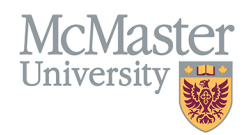

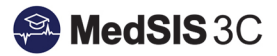

#### Family Medicine

| Learning Path                                                    |                         |
|------------------------------------------------------------------|-------------------------|
|                                                                  | + Add Learning Path     |
| ☐ Family Medicine-Hamilton - FM 1.0 (01-Jul- ←<br>2019) Official | Progressing as expected |
|                                                                  |                         |

### Royal College

| Learning Path                                                              |             |                     |          |  |  |  |
|----------------------------------------------------------------------------|-------------|---------------------|----------|--|--|--|
|                                                                            |             | + Add Learning Path |          |  |  |  |
| Cardiac Surgery - CBME v1.0 (01-Jul-2019) Progressing as expected Official |             |                     |          |  |  |  |
| Stage                                                                      | Start Date  | Achieved Date       | Progress |  |  |  |
| Stage 1 - Transition to Discipline // CURRENT                              | 01-Jul-2019 |                     | 0%       |  |  |  |
| Stage 2 - Foundations of Discipline                                        |             |                     | 0%       |  |  |  |
| Stage 3 - Core of Discipline                                               |             |                     | 0%       |  |  |  |
| Stage 4 - Transition to Practice                                           |             |                     | 0%       |  |  |  |

## QUESTIONS?

If you have any questions or difficulties with this process, please contact MedSIS at medsis@mcmaster.ca